## 日本老年社会科学会 第 63 回大会 ログイン方法

- 1. 推奨環境で、日本老年社会科学会第63回大会HPを開く
  - [推奨環境] Chrome / Firefox / Safari 最新版/Microsoft Edge

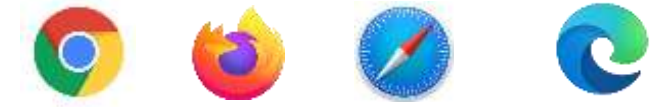

○第 63 回大会 HP(http://www.rounenkango.com/)

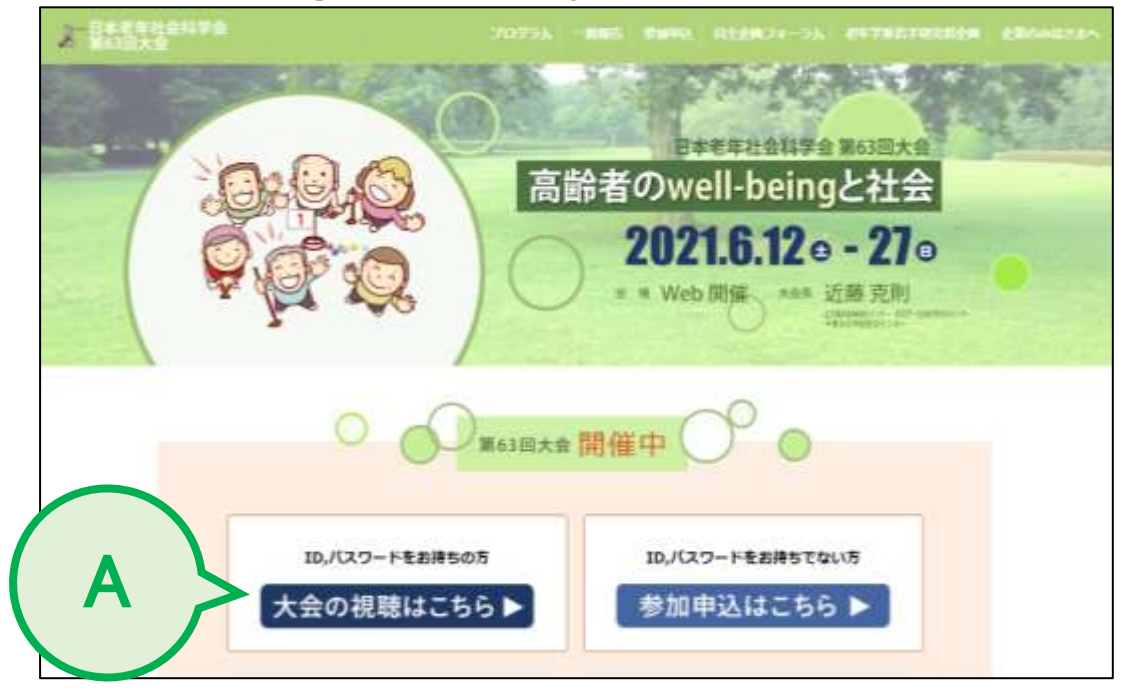

- 【注意】「大会の視聴はこちら」「参加申込はこちら」ボタンが表示されない場合は、 「Ctrl キー」+「F5キー」を押し、ページを更新してください.
- 「大会の視聴はこちら」(A) ボタンをクリック
  ※ID・パスワードをお持ちでない方は、左の「参加申込はこちら」に進み、参加申込を お済ませください.

- 3. 利用規約を確認のうえ「□ 同意する」(B) に✔を入れる
- 4. ログイン ID (C)・パスワード (D) を半角英数字で入力

【注】ID・パスワードは、参加費の支払い方法により異なります

| 参加費支払方法 | ログイン ID             | パスワード        |
|---------|---------------------|--------------|
| WEB 決済  | 登録された E-mail アドレス   | 自身で登録したパスワード |
|         |                     | (8~64文字)     |
| 郵便振替    | 指定いただいた E-mail アドレス | 指定いただいたパスワード |

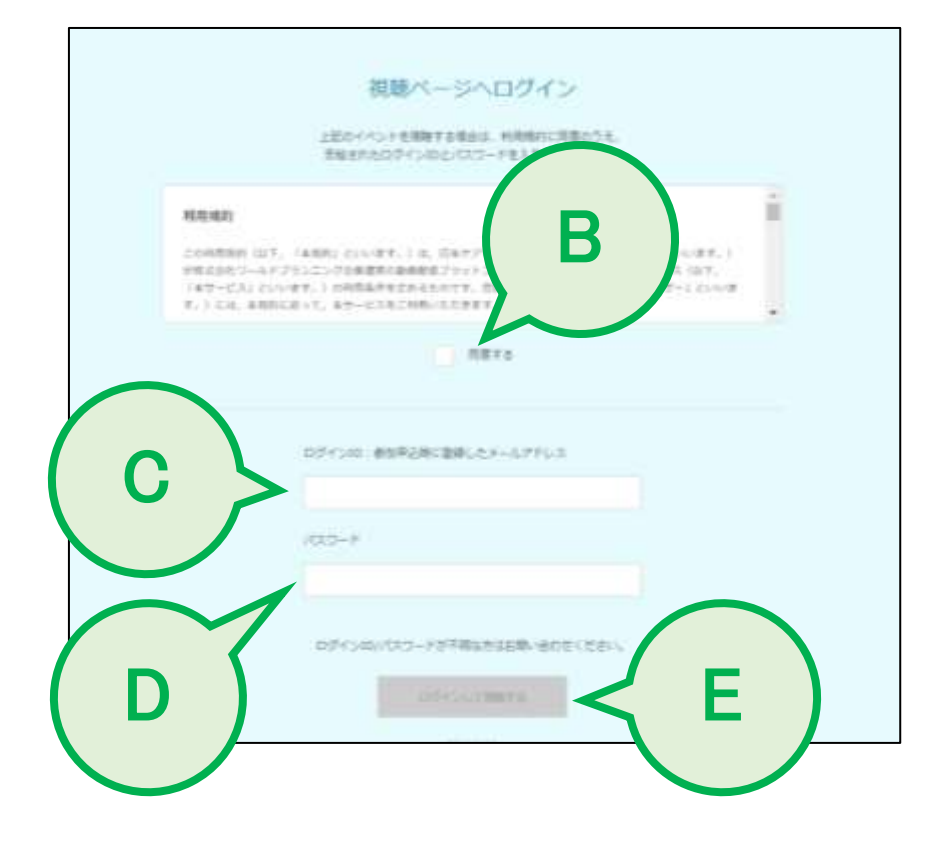

- 5.「ログインして視聴する」ボタン(E)をクリック
- 6. 視聴画面にログイン完了

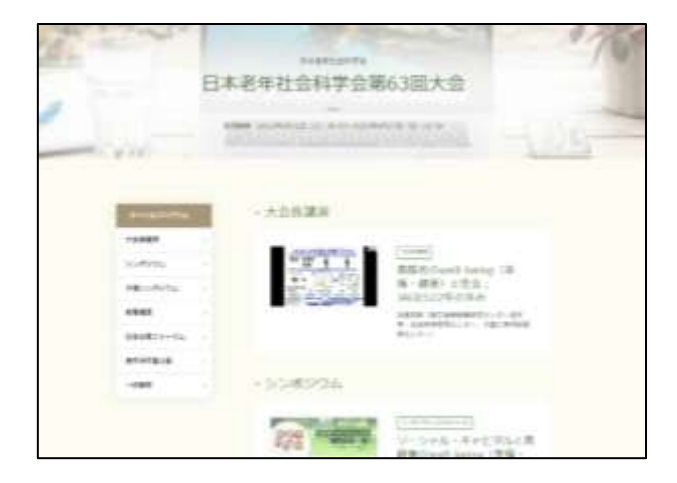